# GALCON 7101BT

Automatická zavlažovací řídící jednotka s vloženým ventilem

Kompletně vodotěsná IP-68

Pokyny pro instalaci a použití

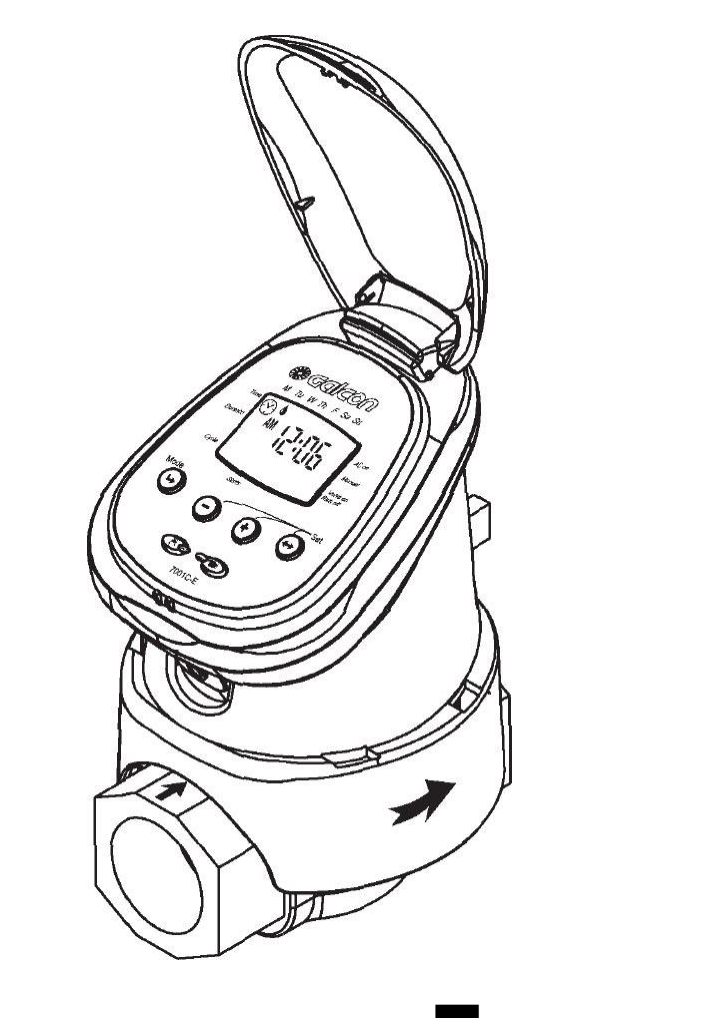

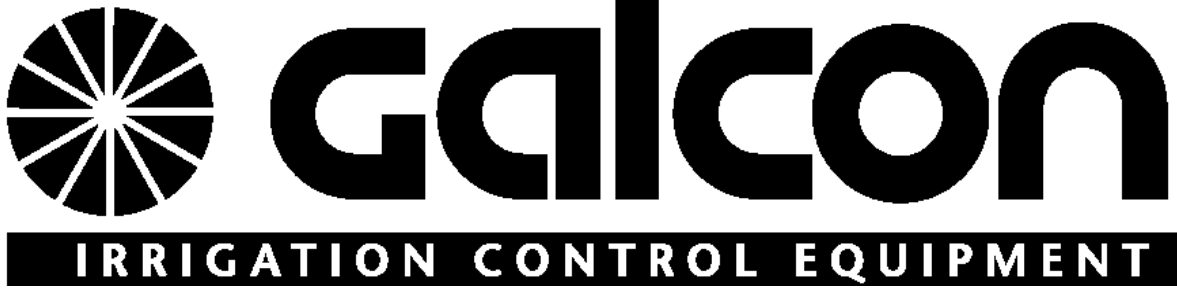

J+J závlahové systémy, s.r.o., Senice 24, 290 01 Poděbrady info@zavlahy-jerabek.cz, www.zavlahy-jerabek.cz

## 1. POPIS ČÁSTÍ

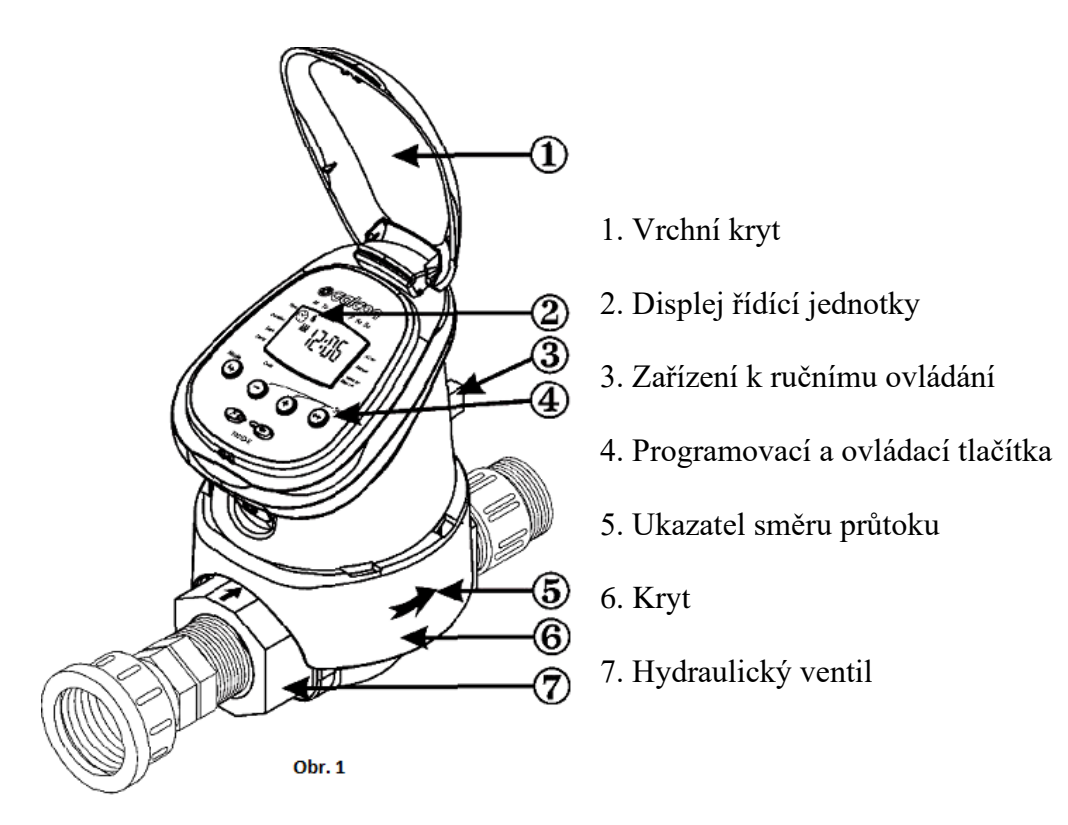

# 2. PŘIPOJENÍ

Upozornění: před samotnou montáží řídící jednotky musí být zavlažovací zařízení vyčištěno (propláchnuto).

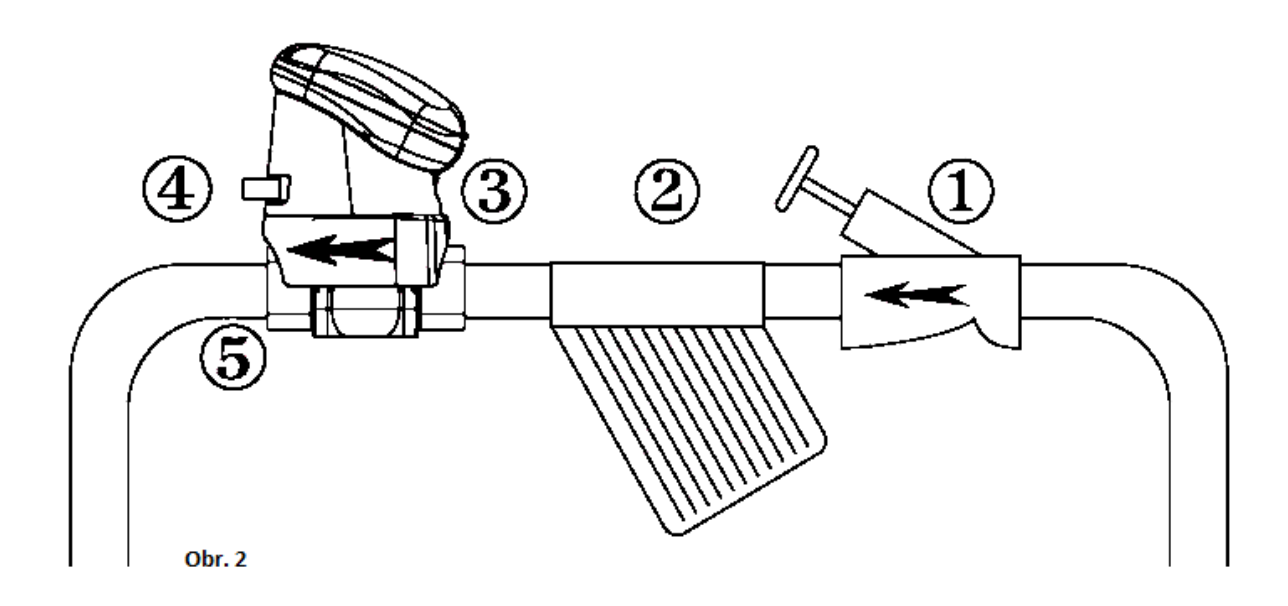

## 2.1. INSTALACE DO ZAVLAŽOVACÍHO SYSTÉMU

Při instalaci řídící jednotky (4) do zavlažovacího systému musí být mezi hlavním ventilem zavlažovacího systému (1) a řídící jednotku nainstalován také filtr (2) (není přiložen). Zašroubujte spojovací část (3) (není přiloženo) ventilu na filtr a pomocí fitinku (5) připevněte k dalšímu konci zavlažovacího systému.

## 2.2 VLOŽENÍ BATERIÍ

1.Uchopte horní část řídící jednotky a pohybem směrem nahoru uvolněte řídící jednotku z krytu.

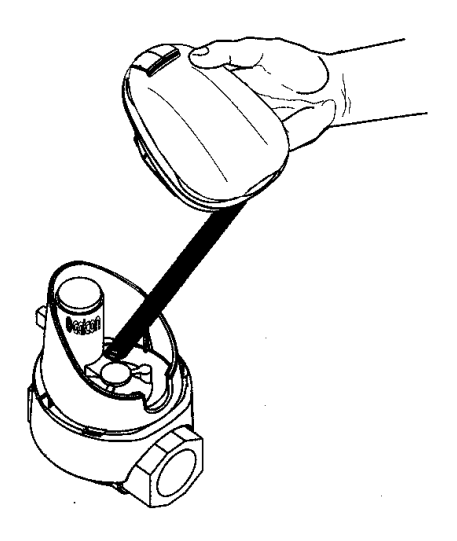

- 2. Obrať te řídící jednotku a otevřete kryt místa na baterie (1).
- 3. Nejprve umístěte spodní část baterie (2), potom zatlačte na horní konec (3) a přesvědčte se, že jsou baterie pevně na svém místě.
  - Používejte pouze alkalické baterie.
  - 🟲 Poznámka: polarita baterií je vyznačena v prostoru pro baterie.

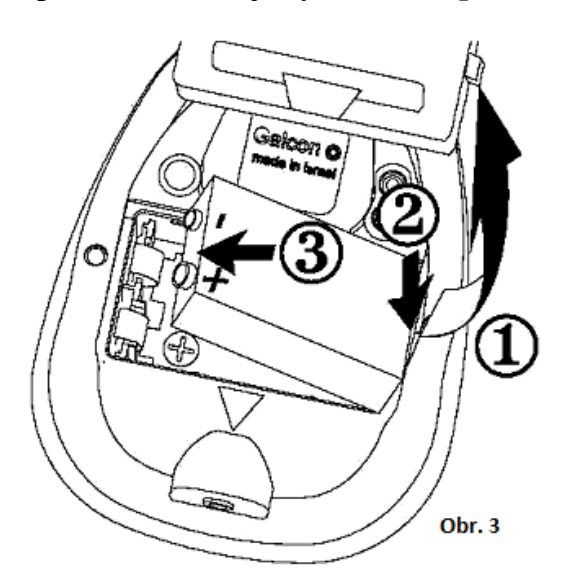

4. Vrať te kryt prostoru na baterie na své místo, zajistěte tak, aby byl trojúhelník ve spodní části řídící jednotky kompletní.

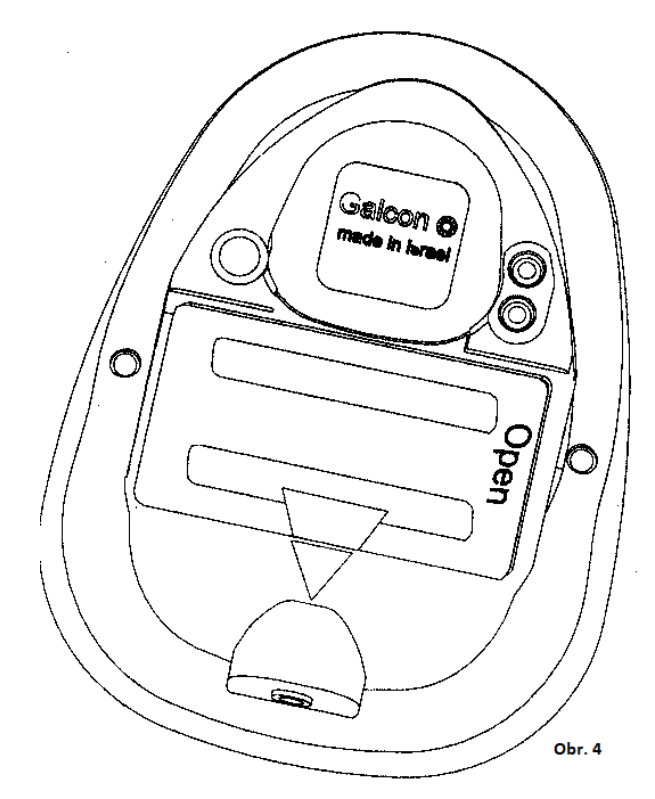

## Výměna baterií:

1. Otevřete kryt místa na baterie (1).

2. Nejprve vyjměte spodní část baterie (2). Pokud je to nezbytné, použijte malý šroubovák s plochým koncem.

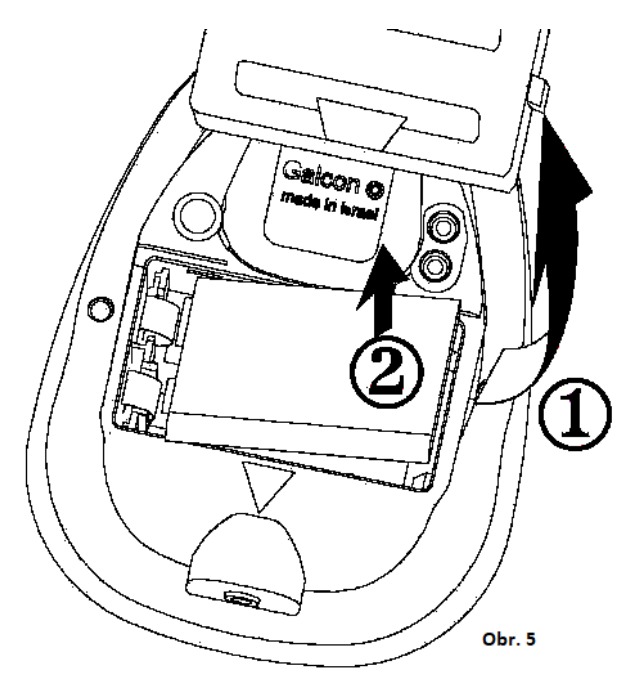

Vyndávejte baterie jejich horním koncem, aby nedošlo k poškození konektorů.

## 3. Nastavení zavlažování

Tato volba obsahuje příklady týdenních a cyklických zavlažovacích programů. Jednoduše upravíte data v těchto příkladech podle vašich potřeb při zavlažování.

#### 3.1 Způsob nastavení

Automatická zavlažovací řídící jednotka je ovládána čtyřmi tlačítky:

- (b) Programovací krok používá se k výběru odpovídajícího režimu (např. režim hodin).
- Výběr parametru používá se k výběru parametru, který má být změněn (např. hodiny, minuty, atd.). Změna se provádí, když vybraný parametr bliká.
- Přidání dat (vzrůst) zvyšuje hodnotu vybraného parametru (např. přidání hodiny).
- 🗢 Ubrání dat snižuje hodnotu vybraného parametru (např. odečtení hodiny).
- Pokud nebudou zadány změny, bude se na displej řídící jednotky vracet hlavní obrazovka (hodiny).
- Nouzové zavlažování: Pokud nebude stisknuto ani jedno z tlačítek, budou hodiny blikat nepřetržitě. Po 10 minutách nastaví řídící jednotka automaticky 5 - minutové zavlažování ve 24 – hodinovém intervalu.

## 3.2 Nastavení přesného času a dne v týdnu

K tomu, aby řídící jednotka spustila zavlažovací systém v požadovaném čase, musí být přesný čas a den v týdnu nastaven přesně podle následujícího návodu:

## Nastavení hodin:

- 1. Stiskněte 🕒 dokud se neobjeví 🏵
- Stiskněte ⊕ Číselník hodin bliká. Nastavte přesnou hodinu pomocí tlačítka nebo (Poznámka: objeví se zna ).
- Stiskněte ⊕ Číselník minut bliká. Nastavte přesnou minutu pomocí (+) nebo (−)

K nastavení 24 hodinového displeje stiskněte současně tlačítka a , dokud nepřestanou číslice blikat. Opakovaným stisknutím těchto tlačítek se znovu objeví AM (dopoledne) a PM (odpoledne).

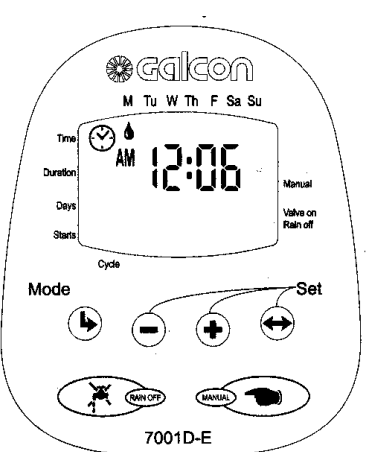

#### Nastavení dne v týdnu:

- 1. Stiskněte 😁 dokud se v horní části displeje neobjeví blikající značka (kapka).
- Nastavte kapku na požadovaný den v týdnu pomocí ⊕ nebo ⊖
   Po deseti sekundách přestanou blikat číslice na displeji. Pokud přestal blikat poslední parametr ještě před dokončením vašeho nastavení, stiskněte ⊕ a pokračujte v procesu.

#### 3.3 Nastavení týdenního zavlažovacího plánu (nastavení dnů v týdnu)

Předpokládejme, že chceme naprogramovat zavlažovací řídící jednotku tak, aby spustila zavlažování 3x za den, a to v 08,00 AM (ráno), 01,00 PM (odpoledne) a v 07,00 PM (večer), na 10 minut v každém intervalu, v úterý a pátek.

#### Nastavení délky zavlažování:

- Stiskněte dokud se neobjeví proti nápisu "DURATION". Bliká číselník hodin (0).
- Stiskněte nebo ke změně délky zavlažování, jako v příkladu.
- 3. Stiskněte ⊕ Číselník minut bliká. Stiskněte ⊕ nebo
  ⊕ , až k dosažení číslice 10.

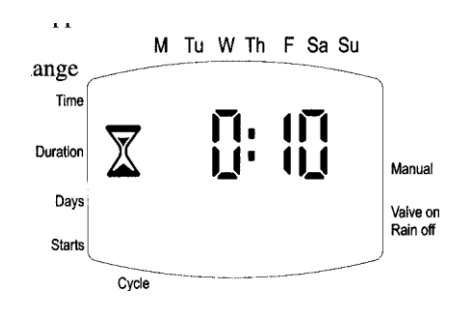

#### Nastavení zavlažovacích dnů:

- Stiskněte Objeví se proti nápisu slova "DAYS" (dny). Pokud programujete řídící jednotku poprvé, bude na displeji blikat slovo "OFF".
- 2. Stiskněte ⊕ V horní části displeje bude pod slovem "MONDAY" (pondělí) blikat značka (kapka).
  Stiskněte ⊕ když začne blikat značka "TUESDAY" (úterý), stiskněte ⊕ Značka pod "TUESDAY" (úterý) přestane blikat a začne blikat pod "WENSDAY" (středa). Stiskněte ⊕ ještě 2x, dokud se nedostanete ke značce "FRIDAY" (pátek). Potom stiskněte znovu ⊕

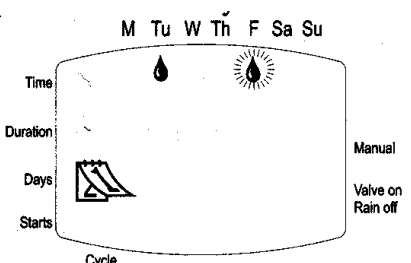

## Nastavení času pro začátek zavlažování:

- 1. Stiskněte (L) Na displeji se objeví "START I". Pokud programujete řídící jednotku poprvé, bude na displeji blikat slovo ...OFF". Stiskněte  $\oplus$  nebo  $\bigcirc$ . Objeví se hodinový displej, který bliká.
- 2. Pomocí 🛨 nebo 🗁 nastavte čas na 08,00 AM (ráno). (dbejte na označení AM – dopoledne a PM – odpoledne). Opakujte stejný postup při nastavení druhé doby zavlažovací ("START II") v 01,00 PM (odpoledne), a pro nastavení třetí doby zavlažovací ("START III") v 07,00 PM (večer).
- 3. Stiskněte (b) na displeji se objeví nápis "START IV". Stiskněte 🕀. Na displeji začne blikat číselník hodin.
- 4. Stiskněte 🛨 nebo 🗢 a vyčkejte, dokud se na displeji neobjeví slovo "OFF". Tím bude začátek čtvrté doby zavlažovací vymazán.

## 3.4. Nastavení cyklického zavlažovacího programu

Předpokládejme, že chceme nastavit řídící jednotku tak, aby otevřela ventil v 10,45 AM (dopoledne) na dobu 1,5 hodiny, a to každé tři dny, počínaje úterkem ("TUESDAY"). Před tím, než začnete nastavovat cyklický zavlažovací program, musíte vymazat nastavené zavlažovací dny, dokud se neobjeví slovo "OFF".

## Nastavení délky zavlažování:

- 1. Stiskněte 🔍, dokud se neobjeví 👗 proti nápisu "DURATION". Číselník hodin začne blikat.
- 2. Stiskněte (+) nebo(-), dokud se neobjeví na číselníku hodin 1. Stiskněte ↔ číselník minut bliká. Stiskněte ↔ nebo (-), dokud se neobjeví na číselníku minut 30.

## Nastavení zavlažovacího cyklu:

- 1. Stiskněte (L), dokud se neobjeví značka na displeji nezačne blikat slovo "OFF".
- 2. Stiskněte (+), dokud se neobjeví na displeji "3 DAYS" (tři dny), přičemž 3 bliká.

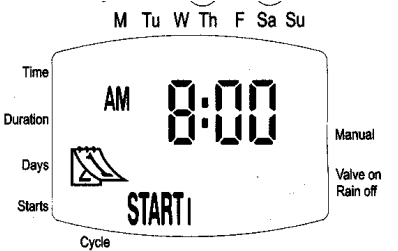

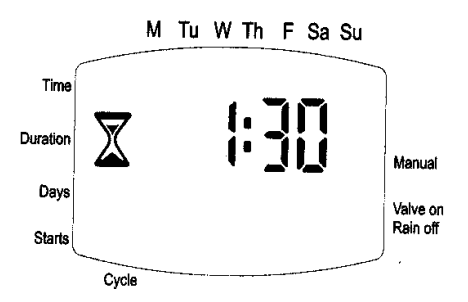

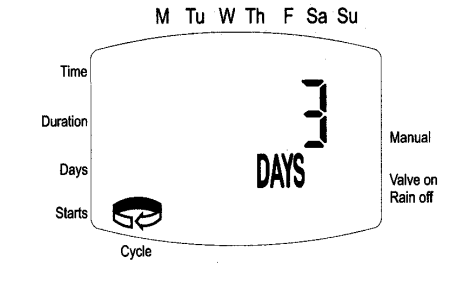

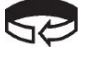

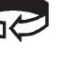

a

#### Nastavení času pro začátek zavlažování / Datum:

- 1. Stiskněte ( Objeví se "START" a čas spuštění bude blikat.
- 2. Stiskněte  $\oplus$  nebo  $\bigcirc$ , dokud nedosáhnete 10AM (ráno).
- 3. Stiskněte ↔ Minutový displej bliká.
- 4. Stiskněte  $\oplus$  nebo  $\bigcirc$  dokud nedosáhnete hodnoty 45.
- 5. Stiskněte ↔ Značka pod slovem "MONDAY" (pondělí) bliká.
- 6. Stiskněte 🕀 Blikající značka označí "TUESDAY" (úterý).

**Poznámka:** V cyklickém programu lze libovolně měnit zavlažovací dny každý týden v závislosti na délce cyklu.

V případě, že chcete změnit zavlažovací plán na týdenní program, musíte zrušit původní cyklus "OFF".

#### 3.5 Automatický provoz s ručním nastavením

Tato volba ovládá ventil, který vymezuje dobu zavlažování. Ventil se automaticky zavírá na konci zavlažovací doby. Berte na vědomí, že původní naprogramovaný zavlažovací plán

bude pokračovať a spouštět zavlažování v nastavený čas. Toto nastavení nemůže být provedeno, dokud bliká displej.

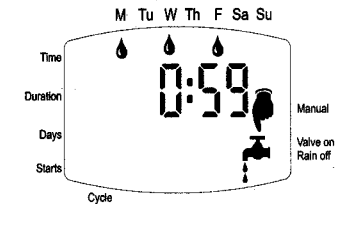

Postup: Stiskněte MANUAL U slova "MANUAL" se objeví a pod 🖣 ní 👗

Na displeji se objeví nastavené dny v týdnu a délka zavlažování. Proti "COUNTDOWN" (odpočítávání) zavlažovací doby se objeví na displeji "A", dokud je program v provozu. (To samé se objeví během automatického zavlažování).

## Zrušení provozu:

Stiskněte znovu (MANUAL) Symbol kohoutku a ruky zmizí z displeje.

- ✤ pokud je délka zavlažování nastavena na nulu (0:00), zavlažování nebude spuštěno.
- plán zavlažování nemůže být vykonán, pokud je řídící jednotka nastavena k programování (displej bliká).

#### 3.6 Zastavení řídící jednotky

Tato volba se používá při dočasném zastavení zavlažování, např. když prší. Zavlažovací plán zůstává v paměti řídící jednotky, ovšem není proveden, dokud není zastavení zrušeno.Zastavení:

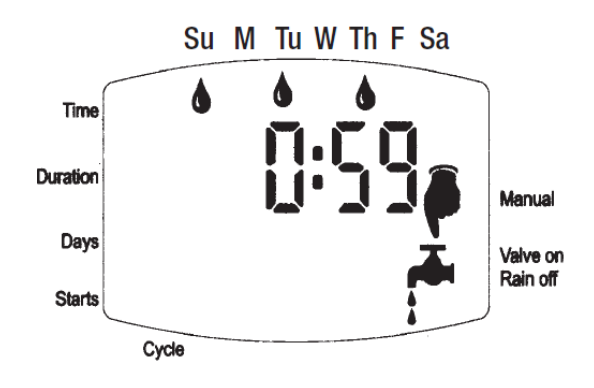

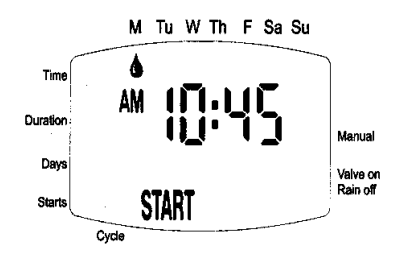

Stiskněte (RAIN OFF) za další 3 sekundy se objeví symbol

Zrušení zastavení: Stiskněte RANOFF za další 3 sekundy se obnoví kontrola zavlažovacího systému v řídící jednotce. Symbol Zmizí. Během zastavení nebude v provozu volba "MANUAL".

## 4. Další zobrazení

#### 4.1 Výstražné blikání před vybitím baterií

Výstražná ikona ( $\prod_{n}$ ) se na displeji objeví, když klesá kapacita baterií. V tomto stádiu baterie stále obsahují omezené množství energie k tomu, aby ventil pracoval. Baterie by však měly být vyměněny neprodleně.

V případě, že nejsou baterie vyměněny, řídící jednotka bude pokračovat v otevírání ventilu při zavlažování, a to 8x, přesně podle programu. Poté se program zastaví a na displeji se objeví "OFF". Všechna data budou podržena v paměti 30 sekund během výměny baterií.

#### 4.2 Chyba v nastavení

Pokud se v cyklickém programu (viz. 3.4) stane, že je doba zavlažování stejná nebo delší, než jak udává nastavení, objeví se kontrolka "**Err**" (chyba). K odstranění chyby stiskněte a prodlužte hodnotu zavlažovacího cyklu.

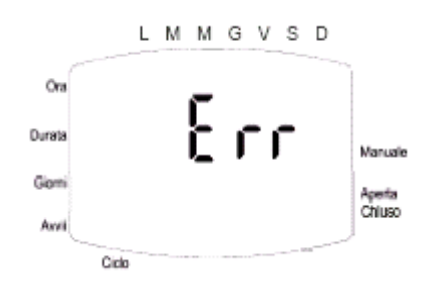

## 5. Ruční ovládání

Ventil zavlažovacího zařízení může být otevírán a zavírán nezávisle na činnosti řídící jednotky.

Ruční ovládání je užitečné pro případ, kdy je zapotřebí spustit zavlažování neprodleně, ale je neodpovídající čas a nebo znalosti k programování, nebo nedostačuje kapacita baterií. Zařízení k ručnímu ovládání je umístěné na zadní straně jednotky ve spodní části krytu. Manuální páka je černá.

Páku lze otočit do 3 pozic:

- 1. AUTO uprostřed
- 2. CLOSE (VENTIL UZAVŘEN) otočte ve směru hodinových ručiček
- 3. OPEN (VENTIL OTEVŘEN) otočte proti směru hodinových ručiček

Za běžného provozu je páka uprostřed.

 Pokud je nutné vyměnit solenoid, neodstraňujte při jeho výměně modrý kroužek ve spodní části.

## 6. Údržba

- V případě, že nebude řídící jednotka dlouhou dobu v provozu, vyměňte před jejím spuštěním baterie.
- Je nezbytně nutné umístit filtr (proti proudu) do ventilu řídící jednotky.
   Filtr se čistí po několika měsících používání. Provoz řídící jednotky bez filtru může způsobit poruchy v systému.
- \* Při běžném použití je životnost baterií (alkalických) nejméně jeden rok.
- Doporučený vodní tlak: 1 8 ATM (bar). Pokud je potřebný regulátor tlaku, může být nainstalován do řídící jednotky.